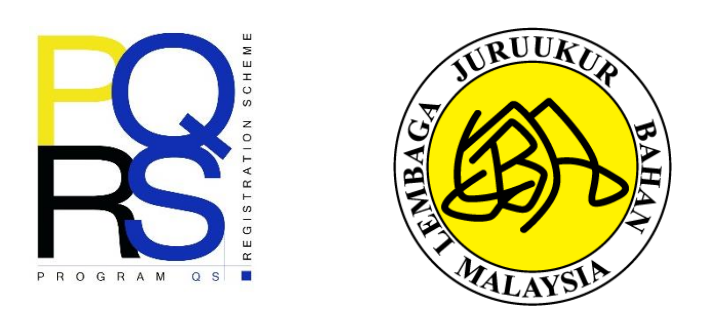

# PANDUAN PENGGUNA PENDAFTARAN PROGRAM PROGRAMME FOR QS REGISTRATION SCHEME (PQRS) 2023

### LEMBAGA JURUUKUR BAHAN MALAYSIA

| TARIKH | OKTOBER 2023 |
|--------|--------------|
| VERSI  | 1.0          |

\*UNTUK TUJUAN PENDAFTARAN PROGRAM PQRS 6.0 (2023)

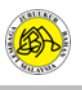

#### KANDUNGAN

### 2.0 PANDUAN BAGI BUKAN AHLI BERDAFTAR LJBM\_\_\_\_\_6

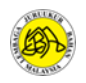

#### 1.0 PANDUAN BAGI AHLI BERDAFTAR LJBM

LANGKAH 1: Buka laman sesawang rasmi LJBM di url berikut: https://www.bqsm.gov.my/

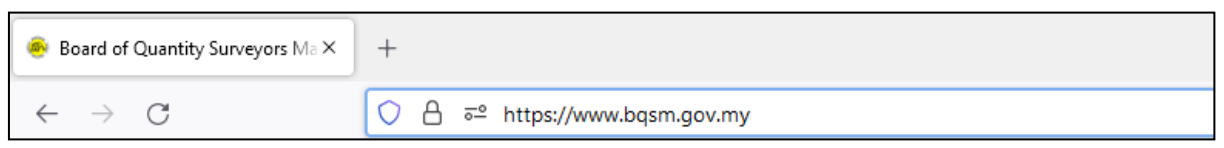

#### LANGKAH 2: Pengguna perlu klik pada butang Log Masuk ke ReQSys

| $\leftarrow$ | C 🖞 https://www.bqsm.gov.my                                                                                                    | as Q AN                        | 🗠 🗘 🔄 🖷 🔁 👒 😩 … 🧕      |
|--------------|----------------------------------------------------------------------------------------------------|--------------------------------|------------------------|
| L            |                                                                                                    |                                | Log Masuk ke ReQSys →] |
| C.           | Laman Web Rasmi (arman Web Rasmi) (bendaga juruukur bahan malaysia (bendaga juruukur bahan malaysia (bendaga juruukur bahan malaysia) (bendaga juruukur bahan malaysia) (bendaga                                                                                                    | <ol> <li>MEJA BANTU</li> </ol> | JAN BM EN              |
|              | INFO KORPORAT 👻 AWAM 👻 PERKHIDMATAN PENDAFTARAN 👻 PUSAT INFO 👻 HUBUNGI KAMI 👻                                                                                                    |                                | ٩                      |
| Ø            |                                                                                                    |                                |                        |
| Ø            | PROGRAMME FOR QS REGISTRATION SCHEME PQRS                                                                                                    | 6.0 (2023)                     |                        |
| <b>Y</b>     | 10 25 OCTOBER 2023                                                                                                    |                                |                        |
|              | REGISTER NOW Kulliyyah of Architecture and Environmental D<br>International Islamic University Malaysia, Gom                                                                                                    | Design<br>nbak                 | sejahiera              |
| <            | SCAN<br>SCAN<br>SC |                                |                        |

LANGKAH 3: Masukkan nama pengguna dan kata laluan dan tekan log masuk.

- ITEM A: Pengguna perlu memasukkan ID Pengguna dan Kata Laluan.
- ITEM B: Pengguna perlu memilih "Member" bagi User Type.
- ITEM C: Pengguna yang lupa kata laluan boleh klik untuk menggunakan fungsi tersebut.

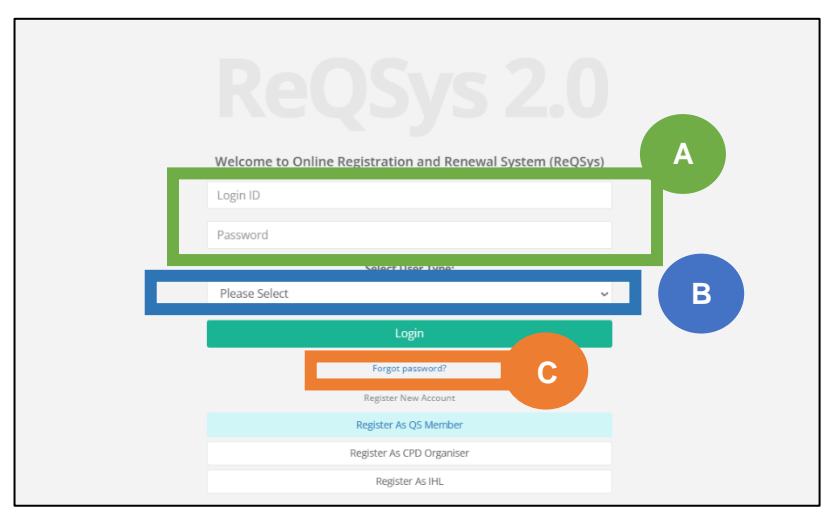

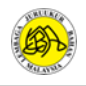

Nota: Sekiranya pengguna mengalami kesukaran untuk menggunakan fungsi 'Lupa Kata Laluan' atau terlupa ID Pengguna boleh menghubungi Pentadbir Laman LJBM di talian 03-2610 8140 / 03-2610 8147 atau menggunakan fungsi Meja Bantuan di dalam Laman Web LJBM untuk bantuan selanjutnya.

| https://rec | qsys.bqsm.gov.my/r | reqsys/t/app/home   |                                |                                 |                                                                  | A#                           | ☆ D ¢            | Ē     |
|-------------|--------------------|---------------------|--------------------------------|---------------------------------|------------------------------------------------------------------|------------------------------|------------------|-------|
| 🐑 🛞 вс      | DARD ᅋ QUAN1       | TITY SURVEYORS I    | MALAYSIA                       |                                 | 🕂 Home                                                           | e 🔺 My Profile 🍕             | My E-Certificate | 🕞 Log |
| Welc        | come,              |                     |                                |                                 |                                                                  |                              |                  |       |
| Mem         | bership            |                     | CPD Points                     |                                 | Member Action                                                    |                              | Individual       |       |
| Status      | s: Active          | Expiry Date: 31/12/ | 2023 7 My<br>Required: 5 Balan | CPD<br>Icce: 2 Carry Forward: 0 | Upgrade To Professional Q<br>NOTE: Renewal period is from 1st Oc | My PJ<br>er until 31st Janua |                  |       |
| List        | of your applicatio | ons                 |                                |                                 |                                                                  | New                          | A office         |       |
| #           | Status             | Date Created        |                                | lype                            | u Surveyor Denouvel                                              | Year                         | Action           |       |
| 1.          | Approved           | 17/01/2023          | PVQ5-A/2023/3/330              | Provisional Quantity            | y Surveyor Renewar                                               | 2023                         | View             |       |
| 2.          | Approved           | 24/11/2021          | PVQS-A/2022/27137              | Provisional Quantity            | y Surveyor Renewal                                               | 2022                         | View             |       |
| 3.          | Approved           | 07/06/2021          | PVQS-A/2021/24941              | Provisional Quantity            | y Surveyor Registration                                          | 2021                         | View             |       |
|             |                    |                     |                                |                                 |                                                                  |                              |                  |       |

LANGKAH 4: Seterusnya, pengguna perlu menekan butang My PJ.

#### LANGKAH 5: Pengguna perlu menekan butang view di bahagian Active Activities.

| C 🗈 https://reqsys.bqsm.gov.my/reqsys/t/mypj/d | ashUE<br>YORS MALAYSIA                 | 🖨 Home                                                             | A <sup>N</sup> ☆ 印 だ ਿ · · · · · · · · · · · · · · · · · ·                                                                                                    |
|------------------------------------------------|----------------------------------------|--------------------------------------------------------------------|----------------------------------------------------------------------------------------------------|
| My Professional Journey (My Events)            |                                        |                                                                    | PQRS Announcement MyPQRS                                                                                                    |
| Active PQRS MyPars                             | Active Activities MyActivities         | Total History (Enrolled) MyHistory<br>O 2<br>Эмуроргя Эмулстичітея | Activities Announcement MyActivities OSIC 2023 : Building A SUSTAINABLE FUTURE 20/06/2023 BENGKEL PANDUAN PENYEDIAAN LAPORAN ANALISA KRITIKAL SESI ILIA 12023 BACI CAI ON ADVANCED |
| Current Participation MyPORS                   | Current Participation MyActivities     | My Professional Journey MyPJ                                       | APC Notifications                                                                                                    |
| Q Last PQRS joined on                          | Q Last Activities joined on 27/06/2023 | Current Progress                                                   |                                                                                                    |
|                                                |                                        |                                                                    |                                                                                                    |

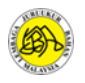

| My PQRS | ;        |             |           |           |           |      |
|---------|----------|-------------|-----------|-----------|-----------|------|
| Title   |          |             |           | Date Fron | n Date To |      |
|         |          |             |           | <b>m</b>  | <b>m</b>  |      |
| #       | ↓† Title | 1 Date From | 1 Date To | .↓↑ Venue | 11        | Acti |

LANGKAH 6: Pengguna perlu menekan Enroll pada tajuk program PQRS 6.0 (2023)

LANGKAH 7: Pengguna perlu memilih enrollment type, kategori *individual* bagi mendaftar untuk diri sendiri dan *group* sekiranya ingin mendaftar bagi pihak berkelompok/berkumpulan (sebagai contoh HR mendaftar bagi sekumpulan ahli) dan tekan *Enroll Now* dan meneruskan membuat pembayaran secara dalam talian FPX.

| BOARD 🖭 🕻                                         | DUANTITY SURVEYORS MALAYSIA #                                                                                                    | Home 💄 My Profile 🐗                                                                                                    |                                                                                                    |
|---------------------------------------------------|----------------------------------------------------------------------------------------------------|----------------------------------------------------------------------------------------------------|----------------------------------------------------------------------------------------------------|
| My PQRS                                           | (Erroll)<br>Enroll To PQRS<br>Please make payment to complete enrollment                                                                                                    | Х                                                                                                    |                                                                                                    |
| Title<br># Ĵî Title                               | PQRS 6.0 (2023)<br>Date : Oct 25, 2023 to Oct 25, 2023<br>Venue : KAED AUDITORIUM, IIUM GOMBAK                                                                                                    |                                                                                                    | If Action                                                                                                    |
| 1 PQF<br>Showing 1 to 1 of 1 i<br>Back to Dashboa | Program description         Fee:         PVQS/ GST is RM200.00 (including 2024 renewal fee).         PVQS/ QST more than 3 times participate: RM350.00 (including 2024 renewal fee).         Non Members: RM250.00 (including PVQS/ QST registration fee)         CPD (Applied): 4 point (participation) + 1 point (subjected to 2024 online renewal submitted on event day)         Organizer         INTERNATIONAL ISLAMIC UNIVERSITY MALAYSIA         UNIVERSITI MALAYA         Support by |                                                                                                    | Previous 1 Next                                                                                                    |
|                                                   | undefined Undefined Fee Member : RM 200   Non Member : RM 250 Please select enrollment type : Individual Individual Individual Individual                                                                                                    | Enroll Now                                                                                                    |                                                                                                    |
|                                                   | board of c                                                                                                    | PORS     Pors     Pors     Pors     Pors     Pors     Pors     Pors     Pors     Pors     Pors     Pors     Pors     Pors     Pors     Pors     Pors     Pors     Pors     Pors     Pors     Pors     Pors     Pors     Pors     Pors     Pors     Pors     Pors <th>BORD CURRENT SUBJECTIONS MALAYSIA     Comparing           Comparing        Comparing        Comparing        Comparing        Comparing           Comparing                                                                                                    </th> | BORD CURRENT SUBJECTIONS MALAYSIA     Comparing           Comparing        Comparing        Comparing        Comparing        Comparing           Comparing |

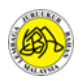

#### 2.0 PANDUAN BAGI BUKAN AHLI BERDAFTAR LJBM

LANGKAH 1: Buka laman sesawang rasmi LJBM di url berikut: https://www.bqsm.gov.my/

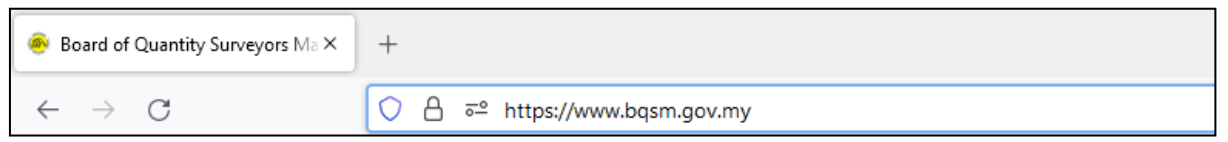

#### LANGKAH 2: Pengguna perlu klik pada butang Log Masuk ke ReQSys

| $\leftarrow$ | C 🗈 https://www.bqsm.gov.my                                                                                                    | at Q           | A <sup>®</sup> ☆ | [] إ  | C Đ         | ଷ୍ଣ 😩    | 🜔 |
|--------------|----------------------------------------------------------------------------------------------------|----------------|------------------|-------|-------------|----------|---|
| Æ            |                                                                                                    |                |                  | Log M | asuk ke ReC | QSys →]  |   |
| 6            | Laman Web Rasmi (a PETA LAMAN () FAQ                                                                                                    | ) MEJA         | BANTUAN          |       | вм          | EN       |   |
| Ð            | INFO KORPORAT 👻 AWAM 👻 PERKHIDMATAN PENDAFTARAN 👻 PUSAT INFO 👻 HUBUNGI KAMI 👻                                                                                                    |                |                  |       |             | ٩        |   |
| 0            | PROGRAMME FOR QS REGISTRATION SCHEME PQRS                                                                                                    | 6.0 (20        | 23)              |       |             | /        |   |
| D            | REGISTER NOW       25 OCTOBER 2023         Register NOW       Auditorium         Kuliyyah of Architecture and Environmental D         Register NOW         Register NOW <td< th=""><th>Design<br/>hbak</th><th><del>ii</del>s</th><th></th><th>hi9</th><th><b>E</b></th><th></th></td<> | Design<br>hbak | <del>ii</del> s  |       | hi9         | <b>E</b> |   |
| <            | SCAN SCAN SCAN SCAN SCAN SCAN SCAN SCAN                                                                                                    |                |                  |       |             | 3        | > |

LANGKAH 3: Bagi pengguna yang belum berdaftar dengan LJBM, tekan butang *Register As QS Member untuk* mencipta akaun.

| Reosys 2.<br>Welcome to Online Registration and Renewal System (Re | QSys) |
|--------------------------------------------------------------------|-------|
| Login ID                                                           |       |
| Password                                                           |       |
| Select User Type:                                                  |       |
| Please Select                                                      | ~     |
| Login                                                              |       |
| Forgot password?                                                   |       |
| <br>Register New Account                                           |       |
| Register As QS Member                                              |       |
| Register As CPD Organiser                                          |       |
| Register As IHL                                                    |       |

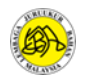

## LANGKAH 4: Isikan maklumat yang diperlukan untuk mencipta akaun di dalam Sistem ReQSys 2.0.

|                  | Reosys<br>New User Registration                 | 2.0                                                                                   |
|------------------|-------------------------------------------------|---------------------------------------------------------------------------------------|
| Name             |                                                 | <ul> <li>For individual account,</li> <li>Please enter your Name as per IC</li> </ul> |
| Login ID         | Login ID                                        | - Login ID is your IC No. without'-'                                                  |
| E-Mail           | E-mail                                          |                                                                                       |
| Password         | Password                                        |                                                                                       |
| Confirm Password | Password                                        |                                                                                       |
|                  | Register                                        |                                                                                       |
|                  | Already have an account?                        |                                                                                       |
|                  | Login                                           |                                                                                       |
|                  | Copyright The Board of Quantity Surveyors Malay | sia © 2020                                                                            |

#### LANGKAH 5: Log masuk ke dalam Sistem ReQSys 2.0 dan tekan butang MyEvent.

| n Board 🛚 QUANTITY SURVEYORS MALAYSIA               | 🗰 Home 💄 My Profile 🕞                                                                                      |
|-----------------------------------------------------|----------------------------------------------------------------------------------------------------|
|                                                     |                                                                                                    |
|                                                     |                                                                                                    |
|                                                     |                                                                                                    |
|                                                     |                                                                                                    |
| For Consulting Quantity Surveyor Practice           | For Individual Applicant                                                                                   |
| Please choose your firm type                        | Please choose your qualification to proceed                                                                |
| Sole Proprietorship / Partnership / Body Corporate  | Please Select 🗸                                                                                            |
| Multi-Disciplinary Practice                         | Please Select 🗸                                                                                            |
|                                                     | Admission Date                                                                                             |
| Joint Venture / Consortium                          | <b>m</b>                                                                                                   |
| My Drafaggiangl Jaymay                              | Graduate Date                                                                                              |
| Check out the oursent quarte for quartity ourseners | Built Desistration Code (If any)                                                                           |
| MyEvent (Join MyPQRS or MyActivities)               | Buik Registration Code (II any)                                                                            |
|                                                     | I have more than 10 years of professional experience                                                       |
|                                                     | Register As Provisional Quantity Surveyor                                                                  |
|                                                     | If your qualification is not listed above, please proceed to register as Quantity Surveyor<br>Technologist |
|                                                     | Register As Quantity Surveyor Technologist                                                                 |

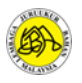

LANGKAH 6: Pengguna perlu menekan butang view di bahagian Active Activities.

| thtps://reqsys.bqsm.gov.my/reqsys/t/mypj/das     boarD @ QUANTITY SURVEYC | HUE<br>DRS MALAYSIA                    | 🕷 Home                             | A <sup>N</sup> ☆ 印 &                                                                                                    |
|---------------------------------------------------------------------------|----------------------------------------|------------------------------------|----------------------------------------------------------------------------------------------------|
| My Professional Journey (My Events)                                       |                                        |                                    | PQRS Announcement MyPORS                                                                                                    |
| Active PQRS MyPORS                                                        | Active Activities MyActivities         | Total History (Enrolled) MyHistory | Activities Announcement MyActivities QSIC 2023 : BUILDING A SUSTAINABLE FUTURE 28/06/2023 BENGKEL PANDUAN PENYEDIAAN LAPORAN ANALISA KRITIKAL SESI ILIA 12023 BAGI (cal una AnyANRED) |
| Current Participation                                                     | Current Participation MyActivities     | My Professional Journey MyPJ       | 25/06/2023 APC Notifications                                                                                                    |
| © Last PQRS joined on                                                     | © Last Activities joined on 27/06/2023 | 25%                                |                                                                                                    |

#### LANGKAH 7: Pengguna perlu menekan Enroll pada tajuk program PQRS 6.0 (2023)

| My PQ | รร       |             |           |           |         |
|-------|----------|-------------|-----------|-----------|---------|
| Title |          |             |           | Date From | Date To |
|       |          |             |           | <b>**</b> |         |
| #     | ↓† Title | 1 Date From | 1 Date To | ↓† Venue  | t) Ac   |

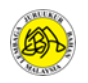

LANGKAH 8: Pengguna perlu memilih enrollment type, kategori *individual* bagi mendaftar untuk diri sendiri dan *group* sekiranya ingin mendaftar bagi pihak berkelompok/berkumpulan (sebagai contoh HR mendaftar bagi sekumpulan ahli) dan tekan *Enroll Now* dan meneruskan membuat pembayaran secara dalam talian FPX.

| 🔅 🚳 🚳 BOARD 🕫                      | OUANTITY SURVEYORS MALAYSIA                                                                                                    | 🖀 Home 🛔 My Profile 🐗 | 🖡 My E-Certificate 🕒 Log out |
|------------------------------------|----------------------------------------------------------------------------------------------------|-----------------------|------------------------------|
| My PQRS                            | Enroll To PQRS Please make payment to complete enrollment                                                                                                    | х                     |                              |
| # 11 Titl                          | PQRS 6.0 (2023)<br>Date : Oct 25, 2023 to Oct 25, 2023<br>Venue : KAED AUDITORIUM, IIUM GOMBAK                                                                                                    |                       | Lî Action                    |
| Showing 1 to 1 of 1 Back to Dashbo | Program description<br>Fee :<br>PVQSY QST : RM200.00 (including 2024 renewal fee).<br>PVQSY QST more than 3 times participate :RM350.00 (including 2024 renewal fee).<br>Non Members : RM250.00 (including PVQS/ QST registration fee)<br>CPD (Applied) : 4 point (participation) + 1 point (subjected to 2024 online renewal submitted on event day) | Previous 1 Next       |                              |
|                                    | Organizer<br>INTERNATIONAL ISLAMIC UNIVERSITY MALAYSIA<br>UNIVERSITI MALAYA<br>Support by<br>undefined<br>undefined                                                                                                    | _                     |                              |
|                                    | Fee Member : RM 200   Non Member : RM 250                                                                                                    |                       |                              |
|                                    | Please select enrollment type : Individua<br>Individur<br>Group                                                                                                    | al Control Now        |                              |

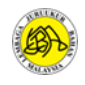

## TAMAT